# GPD3

# 2.5"數位式壓力傳送器

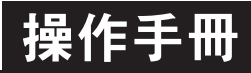

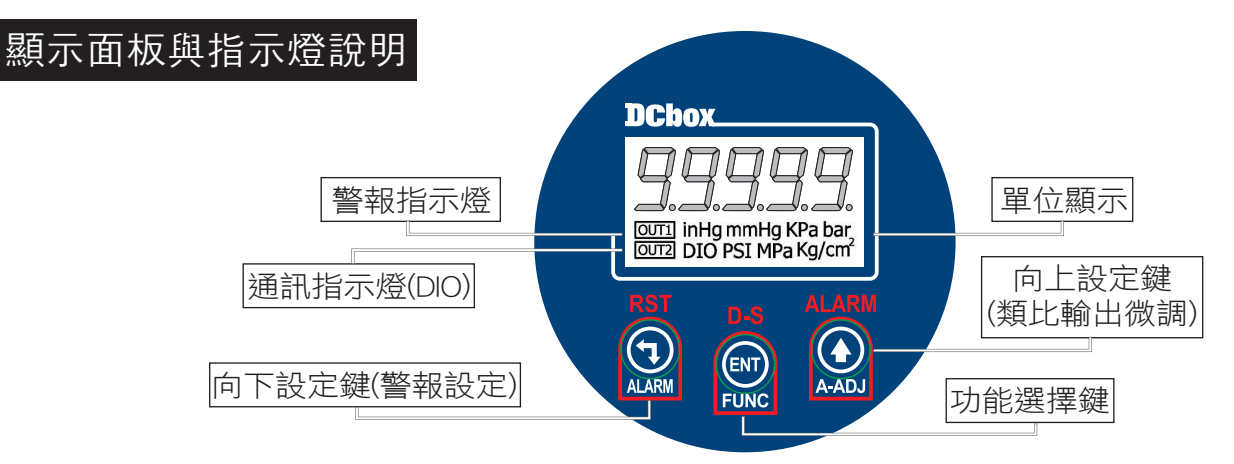

| ENT   | 1.在正常顯示值時,主要功能是呼叫内部參數操作流程                               |
|-------|---------------------------------------------------------|
| FUNC  | 2.在内部參數操作流程時,主要功能是儲存該真設定資料並進入下一參數設定頁                    |
|       | 1.在正常顯示值時,主要功能是呼叫類比輸出微調A-ADJ調整                          |
|       | 2.剛進入參數設定頁時,設定頁代號及顯示資料會交替顯示,如果需要修正資料可按上鍵進入設定程序,         |
| A-ADJ | 畫面會鎖住顯示資料此時需放開按鍵約0.3秒後再按,顯示資料即會向上遞增.(按越久速度越快,按鍵反應約0.3秒) |
|       | 1.在正常顯示值時,主要功能是呼叫警報值ALARM調整                             |
|       | 2.剛進入參數設定頁時,設定頁代號及顯示資料會交替顯示,如果需要修正資料可按下鍵進入設定程序,         |
| ALARM | 畫面會鎖住顯示資料此時需放開按鍵約0.3秒後再按,顯示資料即會向下循環(按越久速度越快,按鍵反應約0.3秒)  |
| 未按任何鍵 | 在設定頁中沒按任何鍵約2分鐘即返回正常顯示值                                  |

### 正常畫面操作流程及顯示

| 操作流程及顯示                  | 顯示畫面定義             | 修改參數及流程説明                                                                   | 預設值   |
|--------------------------|--------------------|-----------------------------------------------------------------------------|-------|
|                          |                    | 警報點設定值                                                                      |       |
|                          | 正常顯示值              | 正常輸入應有的顯示值                                                                  |       |
| 按♀5秒↓<br><b>₽-1</b>      | 第一警報點<br>設定值(P-1)  | 按(全)(全)修改第一警報發生點的設定值                                                        | 00000 |
|                          | 第二警報點<br>設定值(P-2)  | 按(全)(->)修改第二警報發生點的設定值                                                       | 00000 |
| HYS<br>ty ENT            | 警報比較磁滯<br>設定(HYS)  | 按(全)(                                                                       | 00000 |
|                          |                    | 顯示值&類比輸出值:"ZERO"與"SPAN"之調整                                                  |       |
|                          | 正常顯示值              | 正常輸入應有的顯示值                                                                  |       |
| BPEro<br>tyENT           | 類比輸出值<br>(AZERO)調整 | 按(<)鍵選擇調整的速度,按(<)鍵調整最低顯示<br>值(零值)對應最小輸出值的誤差修正(-99~99)<br>註:用此功能修改實際的對應最小輸出值 | 00000 |
| #FENT L                  | 類比輸出值<br>(ASPAN)調整 | 按<< <p>(↓)鍵選擇調整的速度,按 (↓)鍵調整輸出訊號 對應顯示值的誤差修正(-99-99)</p>                      | 00000 |
|                          | 輸入顯示值<br>(dZERO)調整 | 按(①)鍵選擇調整的速度,按(҈)鍵調整最低訊號<br>(零值)對應最低顯示值的誤差修正<br>註:用此功能,調整實際的最小對應顯示值         | 00000 |
| dSPRn<br><sub>ġENT</sub> | 輸入顯示值<br>(dSPAN)調整 | 按(<)鍵選擇調整的速度,按(<)鍵調整輸入訊號<br>對應正常顯示值的誤差修正<br>註:用此功能,調整實際的對應顯示值               | 00000 |

#### 壓力單位換算表

| bar | Kg/cm <sup>2</sup> | KPa | MPa | PSI     | mmHg    | i nHg |
|-----|--------------------|-----|-----|---------|---------|-------|
| 1   | 1.01972            | 100 | 0.1 | 14.5036 | 750.062 | 29.53 |

## 設定畫面操作流程及顯示

| 操作流程及顯示                                 |                      | 系統參數設定流程                                                                       |           |
|-----------------------------------------|----------------------|--------------------------------------------------------------------------------|-----------|
| Power ON                                | 正常顯示值                | 正常輸入應有的顯示值                                                                     |           |
| ġ <u>ent</u><br><b>P.CodE</b><br>⊭ENT ↓ | 通關密碼<br>(P.Cod)      | 按(④)(仝)(▽)輸入修改參數所須具備的密碼                                                        | 00000     |
| <u>rRnűE</u>                            | 壓力範圍<br>設定(rAnGE)    | 按(_)(♡)選擇壓力範圍(-1~2, -1~10, 0~50, 0~250 bar)                                    | ⊣. 10.    |
|                                         | 壓力單位設定<br>(unit)     | 按佡)( )選擇壓力單位(bar, kg/cm2, Kpa, Mpa, PSI, mmHg, inHg)                           | 68r       |
|                                         | 顯示小數點<br>位置設定(dp)    | 按(△)(▽) 可決定小數點位置 (0~4)                                                         | 依訂製<br>規格 |
|                                         | 顯示值低值<br>遮蔽(LCUT)    | 按企伙习可設定顯示值小於此設定值則顯示值為0(0~99)                                                   | 00000     |
|                                         | 取樣時基<br>設定(idC.t)    | 按(公)(囗)修改取樣時基(0.1~9.9秒)                                                        | 0.5       |
|                                         | 比較值輸出模式<br>設定(oUt.t) | 按(△)(▽) 修改比較值輸出模式 (H,C,D)                                                      | Н         |
| bent ↓                                  | 最小輸出對應<br>顯示值(ANLO1) | 按(小)(¬)調整最小輸出對應顯示值1(可自行規劃)<br>例:額定輸出0~10V,欲在顯示10.0時輸出是0V,在<br>此頁的值則調整為10.0     | 00000     |
| beint ♥<br><b>R∩H</b>                   | 最大輸出對應<br>顯示值(ANHI1) | 按(小)(一)調整最大輸出對應顯示值1(可自行規劃)<br>例:額定輸出0~10V,欲在顯示90.0時輸出是10V,<br>在此頁的值則調整為90.0    | 99999     |
| Bddr<br>bent ↓                          | 通訊位址<br>設定(ADDR)     | 按(△)(▽) 設定通訊位址(0~255)                                                          | 00000     |
|                                         | 通訊鮑率<br>設定(BAUD)     | 按(企)(囗)選擇通訊鮑率(19200 /9600 /4800 / 2400)                                        | 19200     |
|                                         | 通訊同步檢測<br>位元設定(PARI) | 按(△)(▽)選擇通訊同步檢測位元<br>(n.8.2 / n.8.1 / even / odd)                              | n.B.Z.    |
|                                         | 更改通關密碼<br>(Code)     | 按(企)(<>) 可設定自己慣用的密碼(0~99999)<br>註: 自己的密碼 可防止他人 任意修改參 數而造成錯 誤顯示但務 必 <b>牢記密碼</b> | 00000     |
|                                         | 面板按鍵鎖定<br>(LOCK)     | 按(企)(C) 可設定面板按鍵鎖定方式,使在正常顯示時按鍵可進入預覽該<br>項設定值但不能修改                               | סח        |

## 警報動作模式

• OUT-T=H (Hysteresis mode)

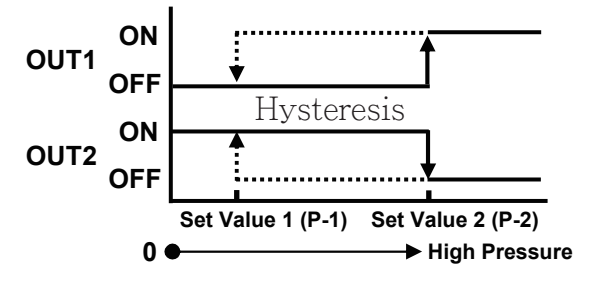

• OUT-T=C (Window comparator mode)

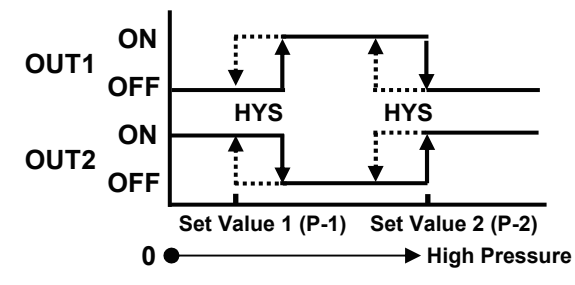

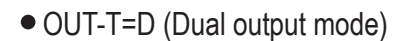

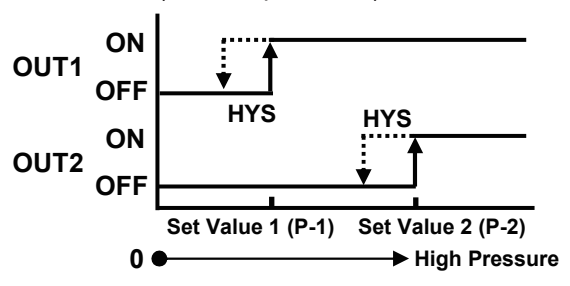

# 數位通訊協定位址表

| 資料格式 | 16Bit / 32Bit | ,帶正負號即8000~7FFF(-32768~32767),80000000~7FFFFFFF(-2147483648~21474                                                        | 83647) |
|------|---------------|----------------------------------------------------------------------------------------------------|--------|
| HEX  | 名稱            | 說明                                                                                                    | 動作     |
| 0000 | RANGE         | 壓力範圍,輸入範圍0000~0003(0~3)0:-1~2bar, 1:-1~10bar, 2:-1~50bar, 3:0~250bar                                                     | R/W    |
| 0001 | UNIT          | 壓力單位,輸入範圍0000~0006(0~6)<br>0:bar, 1:kg/cm2, 2:kpa, 3:mpa, 4:mmHg, 5:PSI, 6:inHg                                          | R/W    |
| 0002 | DP            | 小數點位置,輸入範圍0000~0004(0~4)0:10 <sup>0,</sup> 1:10 <sup>1,</sup> 2:10 <sup>-2,</sup> 3:10 <sup>-3,</sup> 4:10 <sup>-4</sup> | R/W    |
| 0003 | OUT-T         | 警報輸出模式,輸入範圍0000~0002(0~2) 0:H, 1:C, 2:D                                                                                  | R/W    |
| 0004 | ADDR          | 通訊位址,輸入範圍0000~00FF(0~255)                                                                                                | R/W    |
| 0005 | BAUD          | 通訊鮑率,輸入範圍0000~0003(0~3)0:19200,1:9600,2:4800,3:2400                                                                      | R/W    |
| 0006 | PARI          | 通訊同步檢測位元,輸入範圍0000~0003(0~3)0:N.8.2.,1:N.8.1.,<br>2:EVEN,3:ODD                                                            | R/W    |
| 0007 | LOCK          | 面板設定鎖,輸入範圍0000~0001(0~1)0:NO,1:YES                                                                                       | R/W    |
| 0008 | LCUT          | 顯示低值遮蔽區,輸入範圍0000~0063(0~99)                                                                                              | R/W    |
| 0009 | IDC-T         | 顯示取樣時基,輸入範圍0001~0063(1~99)                                                                                               | R/W    |
| 000A | HYS           | 警報比較遲滯,輸入範圍0000~03E7(0~999)                                                                                              | R/W    |
| 000B | AZERO         | 最小輸出調整,輸入範圍0000~4E20(0~999)                                                                                              | R/W    |
| 000C | ASPAN         | 最大輸出調整,輸入範圍4E20~FFF(-9999~65535)                                                                                         | R/W    |
| 000D | CJC           | 溫度補償修正,輸入範圍FC19~4E20(-999~999)                                                                                           | R/W    |
| 000E | ANLO          | 最小輸出對應顯示值,輸入範圍FFFFB1E1~0001869F(-19999~99999)                                                                            | R/W    |
| 0010 | ANHI          | 最大輸出對應顯示值,輸入範圍FFFFB1E1~0001869F(-19999~99999)                                                                            | R/W    |
| 0012 | CODE          | 通關密碼,輸入範圍00000000~0001869F(0~99999)                                                                                      | R/W    |
| 0014 | P-1           | 警報1設定值,輸入範圍FFFFB1E1~0001869F(-19999~99999)                                                                               | R/W    |
| 0016 | P-2           | 警報2設定值,輸入範圍FFFFB1E1~0001869F(-19999~99999)                                                                               | R/W    |
| 001C | DISPLAY       | 顯示值,顯示範圍FFFB1E1~0001869F(-19999~99999)                                                                                   | R      |